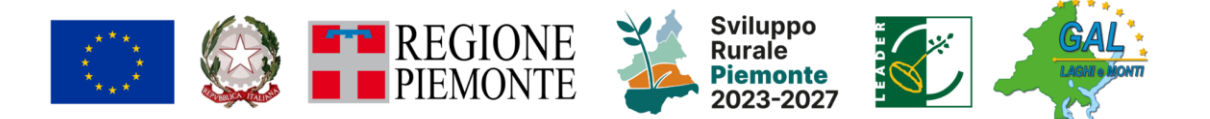

## COME PRESENTARE LA DOMANDA DI SOSTEGNO SUL BANDO SRE04

Per presentare la domanda in proprio occorre:

- essere iscritti all'<u>anagrafe agricola del Piemonte</u> ed aver aggiornato i propri dati;
- essere in possesso di una carta nazionale dei servizi (CNS) o dello SPID.

### APERTURA DELLA DOMANDA DI SOSTEGNO

1. Accedere alla funzionalità "Sviluppo Rurale 2023-2027" su Servizionline di Regione Piemonte presente al seguente indirizzo: <u>https://servizi.regione.piemonte.it/catalogo/sviluppo-rurale-2023-2027</u>

★ Prime Agricultural
Stable Department of the second second s

2. Selezionare il ruolo con cui si desidera accedere

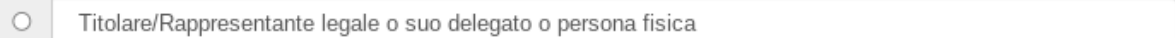

3. Accedere alla funzione "NUOVO PROCEDIMENTO"

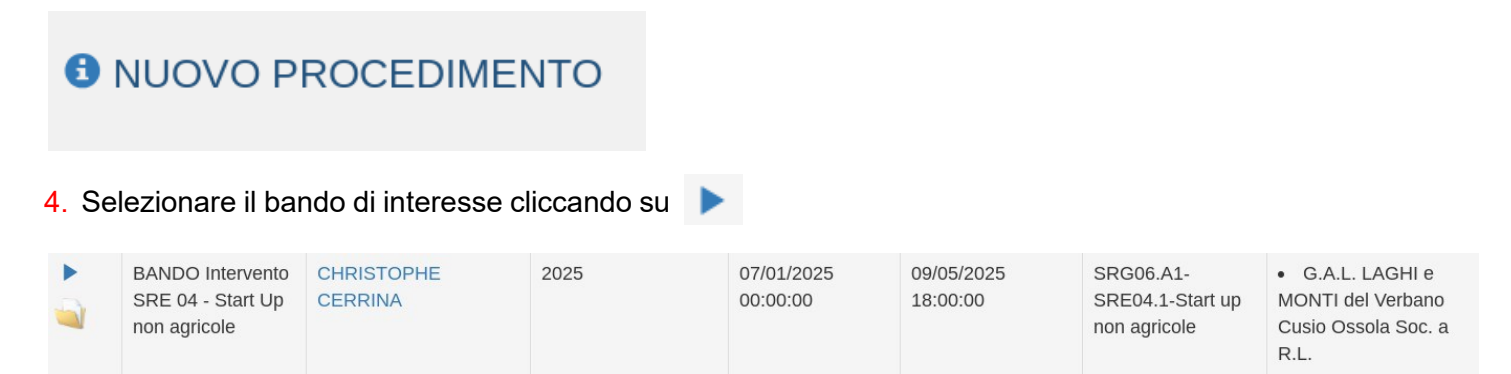

5. Per aprire la bozza della domanda di sostegno inserire:

il proprio codice fiscale nel campo CUAA (per le persone fisiche) oppure la partita IVA (per le microimprese neocostituite) cliccare su prosegui

**BANDO INTERVENTO SRE 04 - START UP NON AGRICOLE** 

|               | SELEZIONE ATTRAVERSO IL CUAA) |          |
|---------------|-------------------------------|----------|
| CUAA          |                               |          |
| Partita IVA   |                               |          |
| Denominazione |                               |          |
| indietro      |                               | prosegui |

#### COMPILAZIONE DELLA DOMANDA DI SOSTEGNO

Il richiedente dovrà compilare le sezioni previste.

6. Sezione Dati identificativi: verificare la correttezza dei dati riportati

|   | In Bozza dal 23<br>Domanda di so | 3/01/2025 09:13:0<br>stegno GAL - In | 4<br>Bozza dal 23/01// | 2025 09:13:0 | 4                 |  |
|---|----------------------------------|--------------------------------------|------------------------|--------------|-------------------|--|
| ] | Dati<br>identificativi           | Investimenti                         | Dichiarazioni          | Allegati     | Controlli<br>SIGC |  |

Valorizzare il campo Dato / Valore / UM

Al termine dell'operazione, il quadro *Investimenti* apparirà così:

| Dati<br>identificativ           | i       | nvestimen | ti Dichiarazior                             | ni Allegati       | Controlli<br>SIGC   |                                                               |                                   |
|---------------------------------|---------|-----------|---------------------------------------------|-------------------|---------------------|---------------------------------------------------------------|-----------------------------------|
| Ŧ                               |         |           |                                             |                   |                     |                                                               | ✓ III.                            |
|                                 |         |           |                                             |                   |                     |                                                               |                                   |
| agina 1 di 1 (1 rist            | ultati) |           |                                             |                   |                     |                                                               |                                   |
| agina 1 di 1 (1 risu            | ultati) | Progr.    | Investimento                                | Ulteriori inform  | azioni [            | Dato / Valore / UM                                            | Importo Investimento              |
| agina 1 di 1 (1 risu<br>🕀 📝 👔 🖾 | ultati) | Progr.    | Investimento<br>Insediamento in<br>Area GAL | Ulteriori informa | azioni E<br>9<br>ir | Dato / Valore / UM<br>% impegno lavorativo<br>n azienda 100 % | Importo Investimento<br>30.000,00 |

| Pı<br><mark>8</mark> . cli | roce<br>icca | dere al qua<br>re su conf | dro <i>Dichiara</i><br>ierma | azioni. Cliccar | re su  | mod  | lifica            | inserire la spunta dove necessario e |
|----------------------------|--------------|---------------------------|------------------------------|-----------------|--------|------|-------------------|--------------------------------------|
|                            | i            | Dati<br>identificativi    | Investimenti                 | Dichiarazioni   | Allega | ti ( | Controlli<br>SIGC |                                      |
|                            | moo          | lifica                    |                              |                 |        |      |                   |                                      |

9. Procedere al quadro allegati. Per caricare gli allegati obbligatori (Business Plan, Piano aziendale e documento di identità) è sufficiente cliccare nell'apposito campo a destra.

| i     | Dati<br>identificativi | Investimenti                                                                       | Dichiarazioni      | Allegati        | Controlli<br>SIGC      |                                 |    |  |
|-------|------------------------|------------------------------------------------------------------------------------|--------------------|-----------------|------------------------|---------------------------------|----|--|
| mod   | difica                 |                                                                                    |                    |                 |                        |                                 |    |  |
|       |                        |                                                                                    |                    |                 |                        |                                 |    |  |
| Busi  | ness Plan              |                                                                                    |                    |                 |                        |                                 |    |  |
|       | validato               | dal Comitato Tecn                                                                  | ico Regionale e so | ottoscritto dig | talmente dal Dirigente | del Settore Politiche del Lavor | 'n |  |
| Pian  | o Aziendale            |                                                                                    |                    |                 |                        |                                 |    |  |
|       | redatto                | sul modello ALLEG                                                                  | ATO 1 al presente  | e bando         |                        |                                 |    |  |
| Altra | Altra Documentazione   |                                                                                    |                    |                 |                        |                                 |    |  |
|       | prevista               | prevista al paragrafo C.2.3 del bando, utile anche per l'assegnazione dei punteggi |                    |                 |                        |                                 |    |  |
| Docu  | Documento d'identità   |                                                                                    |                    |                 |                        |                                 |    |  |
|       | in corso               | di validità                                                                        |                    |                 |                        |                                 |    |  |

# Per caricare gli allegati facoltativi (Altra documentazione) è necessario Cliccare su spuntare la casella di controllo e caricare i documenti previsti.

#### modifica

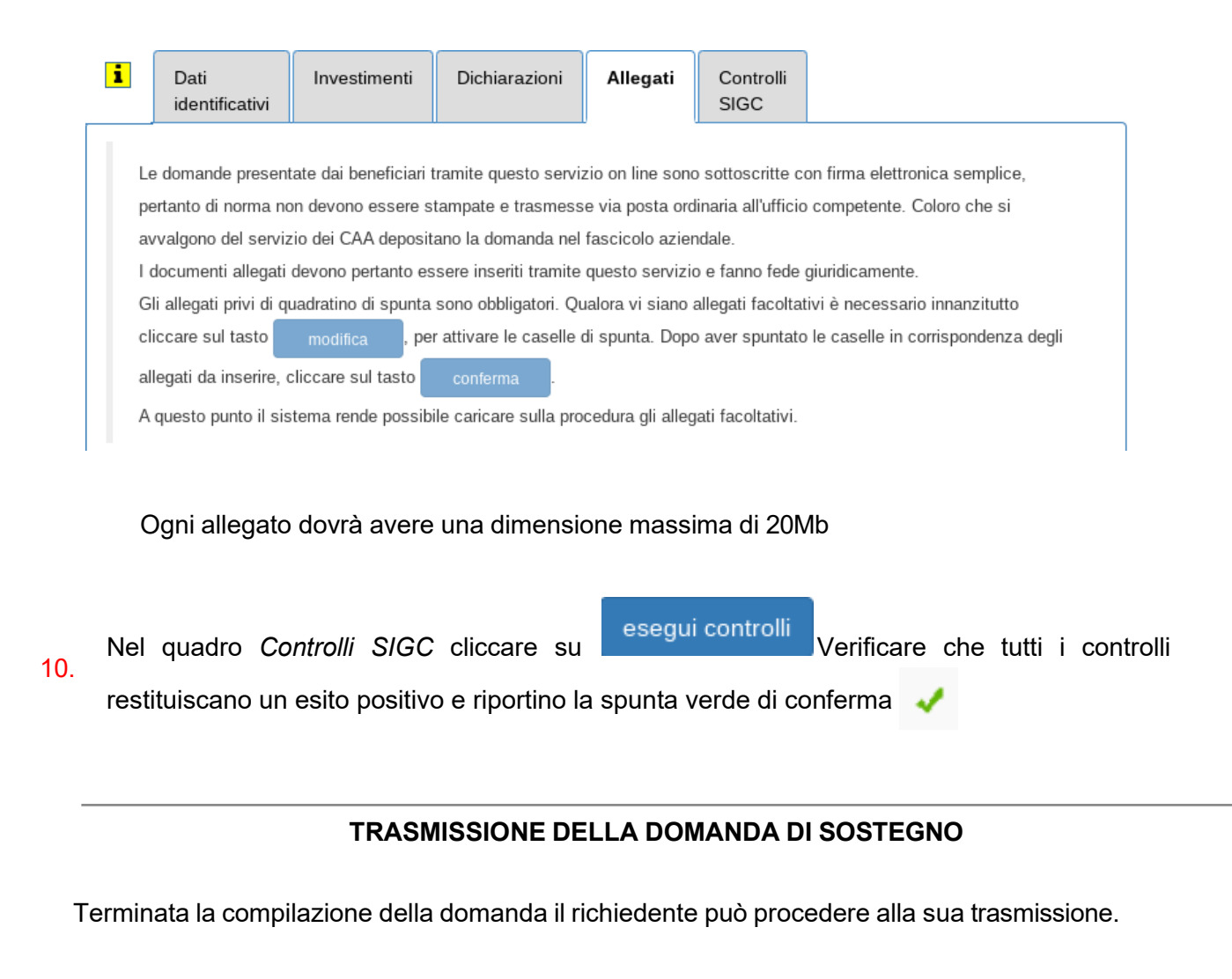

- 11. In alto a destra
- 12. Chiuso il lucchetto, alla sua sinistra comparirà la seguente icona Cliccare su di essa per trasmettere la domanda di sostegno. Se la trasmissione è perfezionata correttamente verrà assegnato un numero di protocollo e la domanda di sostegno passerà allo stato di *trasmesso*.